## Handleiding Svedex pakketten

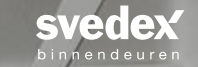

In deze handleiding leggen we de werking uit van "Deurplus", waar binnendeur- en garnituurpakketten besteld kunnen worden. Via de keuzelijst van Trebbe wordt de wijziging in binnenkozijnen aangeboden.

Disclaimer: in deze handleiding zijn afbeeldingen te zien. In de Deurplus op MijnTrebbeHuis zijn de mogelijkheden voor jouw woning te bekijken.

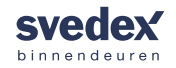

Log in op 'Deurplus' van Svedex via MijnTrebbehuis.nl. Ga naar het tabblad 'Deurplus' en kies vervolgens de knop 'Klik hier om naar Svedex Deurplus te gaan'.

Svedex Deurplus

Home Jouw woning Zo werkt het Woonwensen Dossier Nieuws Berichten Kalender Fotogalerij

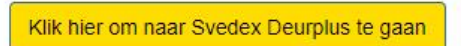

#### Svedex deurplus

Wij werken met Deurplus van Svedex. Deze tool is te gebruiken om eenvoudig je deurenpakket samen te stellen voor je nieuwe woning of appartement. Gebruik de link onderaan deze pagina om direct in te loggen bij Deurplus.

#### Kom binnen met Svedex

Expertise, enthousiasme en liefde voor het vak is wat ons al sinds 1954 elke dag drijft om de beste afgelakte deuren te maken.

Svedex afgelakte stijldeuren maken het mooier binnen. Stijlen en smaken, wensen en trends worden vertaald naar binnendeuren met karakter. Wat uw smaak, stijl of budget ook is. In de veelzijdige collectie is altijd een passende stijldeur te vinden. Of het nu om lijn-, glas- of paneeldeuren gaat. Bovendien zijn alle stijldeuren fraai afgelakt met Svedex Superlak®.

Creëer uw eigen unieke stijl en geef uw interieur persoonlijkheid met een afgelakte stijldeur van Svedex.

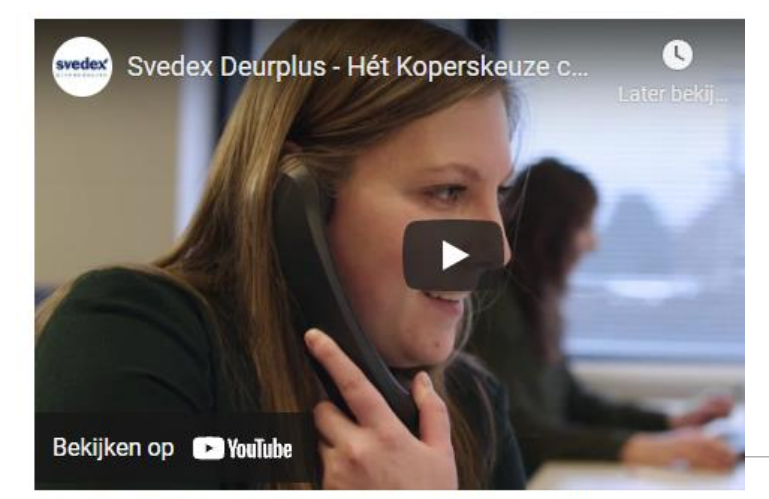

Adresboek

Meer informatie over Svedex Deurplus vindt u in deze video

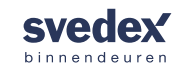

U bent nu in uw persoonlijke omgeving. Lees de toelichting goed door en klik dan op 'Mijn deurpakket kiezen'.

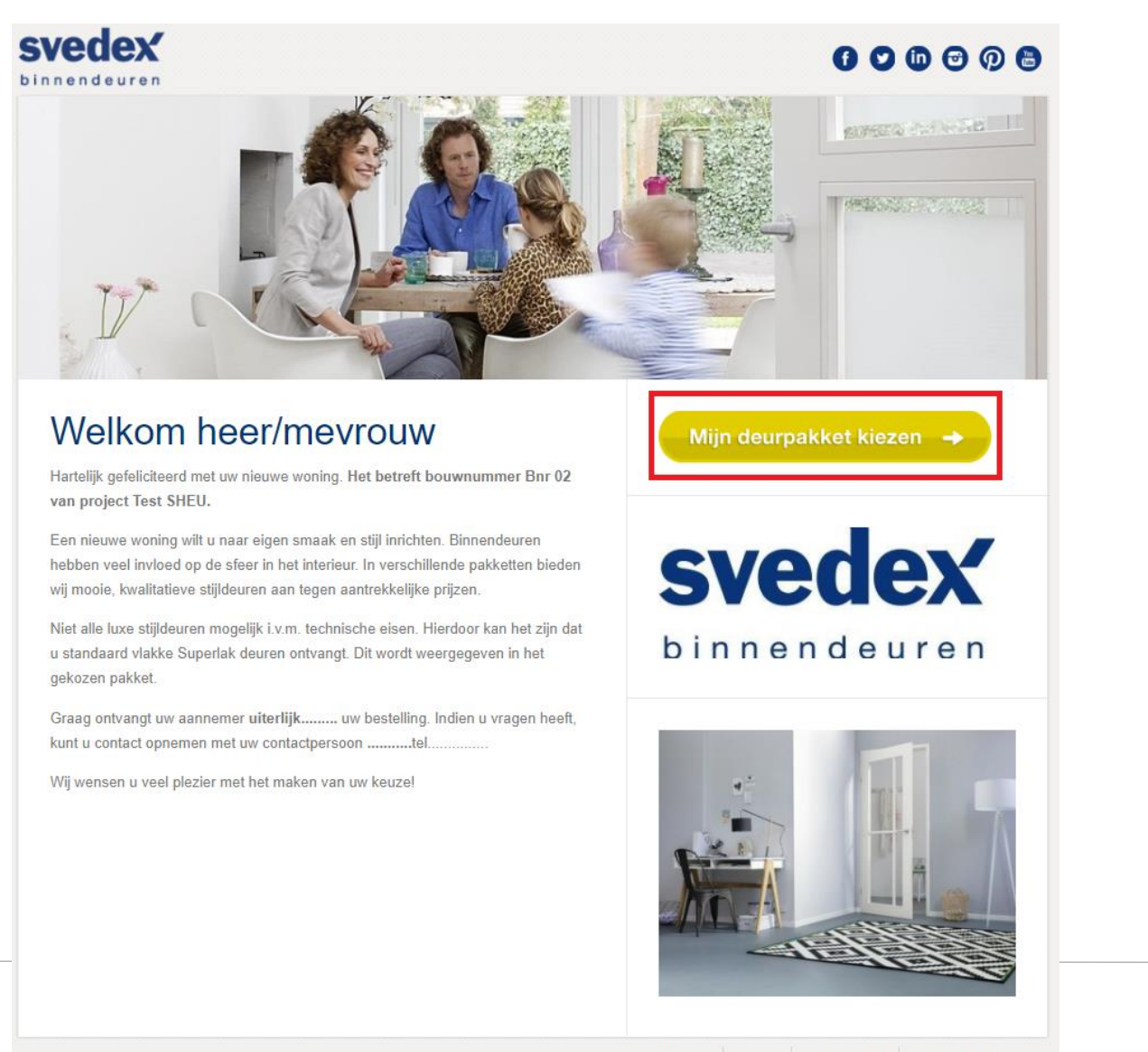

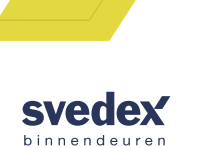

Uitloggen Contact Over deurtool Veelgestelde vragen

Kies het pakket deuren dat u aanspreekt.

In deze handleiding is een voorbeeld van de pakketten te zien. Op de Deurplus via MijnTrebbeHuis zijn de mogelijkheden voor uw woning zichtbaar.

#### Kies uw deurpakket

leder pakket bestaat uit een selectie deurmodellen, welke allen een andere impact op uw interieur hebben. Kies het pakket dat het beste aansluit bij uw persoonlijke stijl en maak uw interieur echt af!

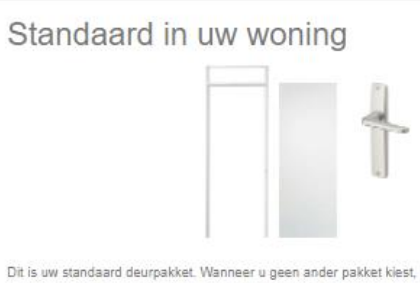

wordt uw woning met het standaard pakket opgeleverd.

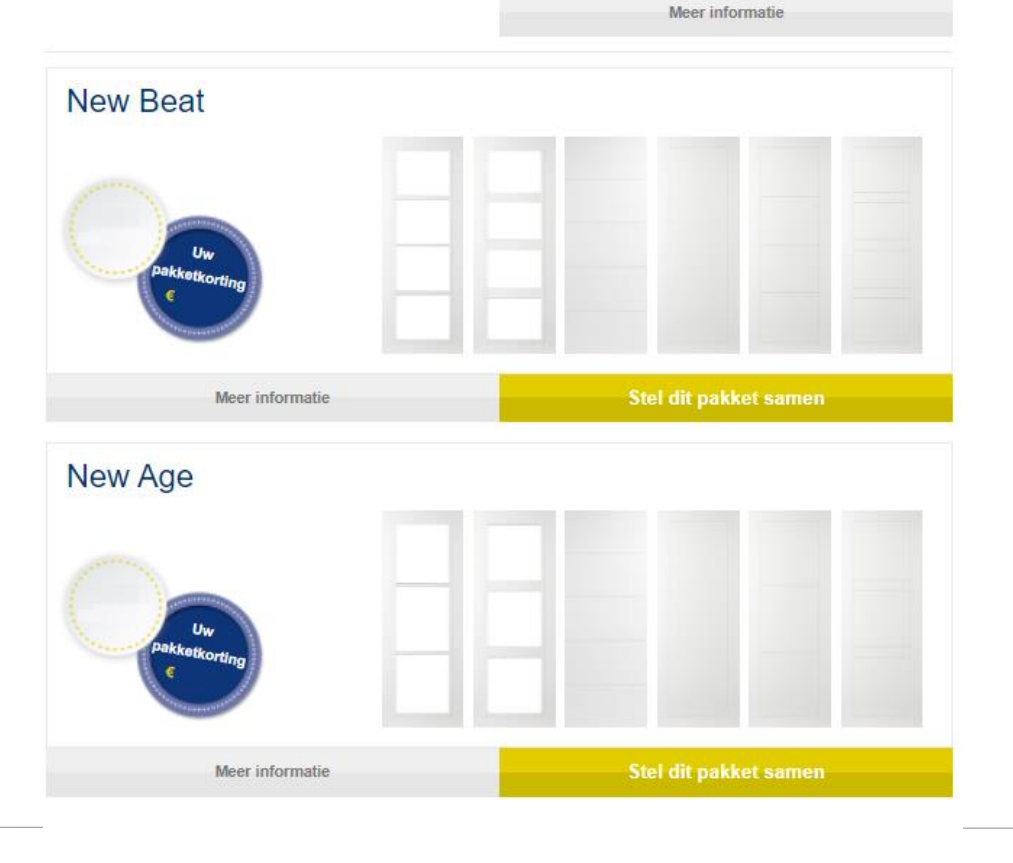

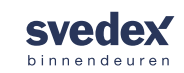

#### **Instructie:** Wilt u alleen garnituren wijzigen? Kies dan voor het onderstaande.

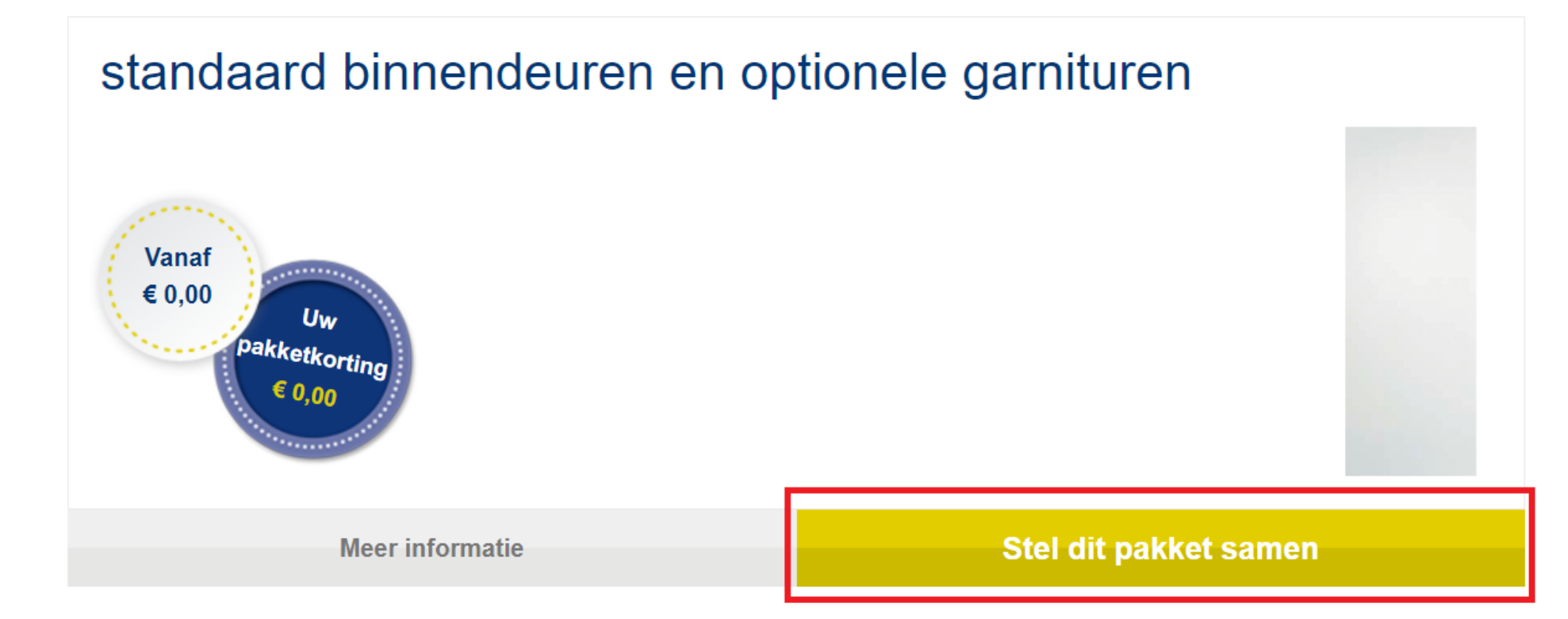

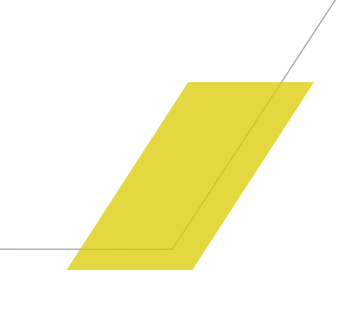

SVede

U heeft nu een pakket deuren gekozen voor alle vertrekken in uw woning.

Door op de vertrekken te klikken, ziet u de keuzemogelijkheden binnen het pakket.

Mist u een vertrek? Neem dan contact op met uw wooncoach.

### Kies hieronder het vertrek

| Begane grond                                                                                                    |                                                                                                    |
|----------------------------------------------------------------------------------------------------|----------------------------------------------------------------------------------------------------|
| Hal naar Woonkamer                                                                                              | Meterkast naar Hal                                                                                           |
| Deur: FR503<br>Glas: Blank glas<br>Gamituur: Buvalux D'sign p<br>Kozijn: Staal opdek met bo<br>Paumelle: Nikkel | Deur: FR552 met ventilatier<br>Garnituur: Buvalux D'sign p<br>Kozijn: Staal opdek met bo<br>Paumelle: Nikkel |
| Toilet naar Hal                                                                                                 | Trapkast naar Woonkamer                                                                                      |
| Deur: FR552<br>Gamituur: Buvalux D'sign p<br>Kozijn: Staal opdek met bo<br>Paumelle: Nikkel                     | Deur: FR552<br>Gamituur: Buvalux D'sign p<br>Kozijn: Staal opdek met bo<br>Paumelle: Nikkel                  |

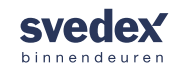

U bent nu in het door u geselecteerde vertrek. De afbeelding is niet afgestemd op het project, maar geeft een indruk van de ruimte. Door op een van de mogelijkheden in het rood omrande menu te klikken, krijgt u de opties binnen het gekozen pakket te zien.

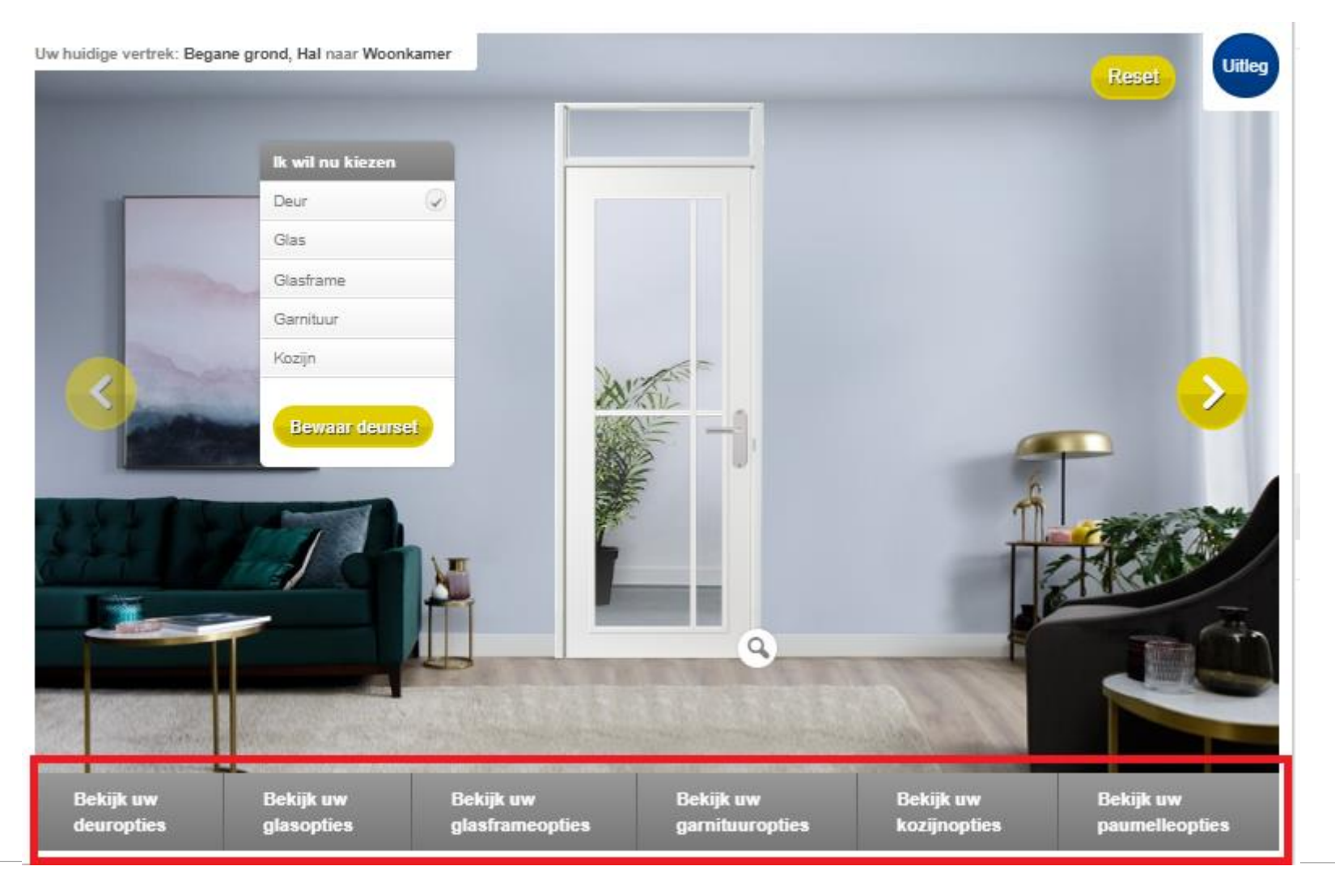

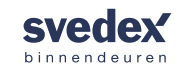

De mogelijkheden verschillen per deurmodel.

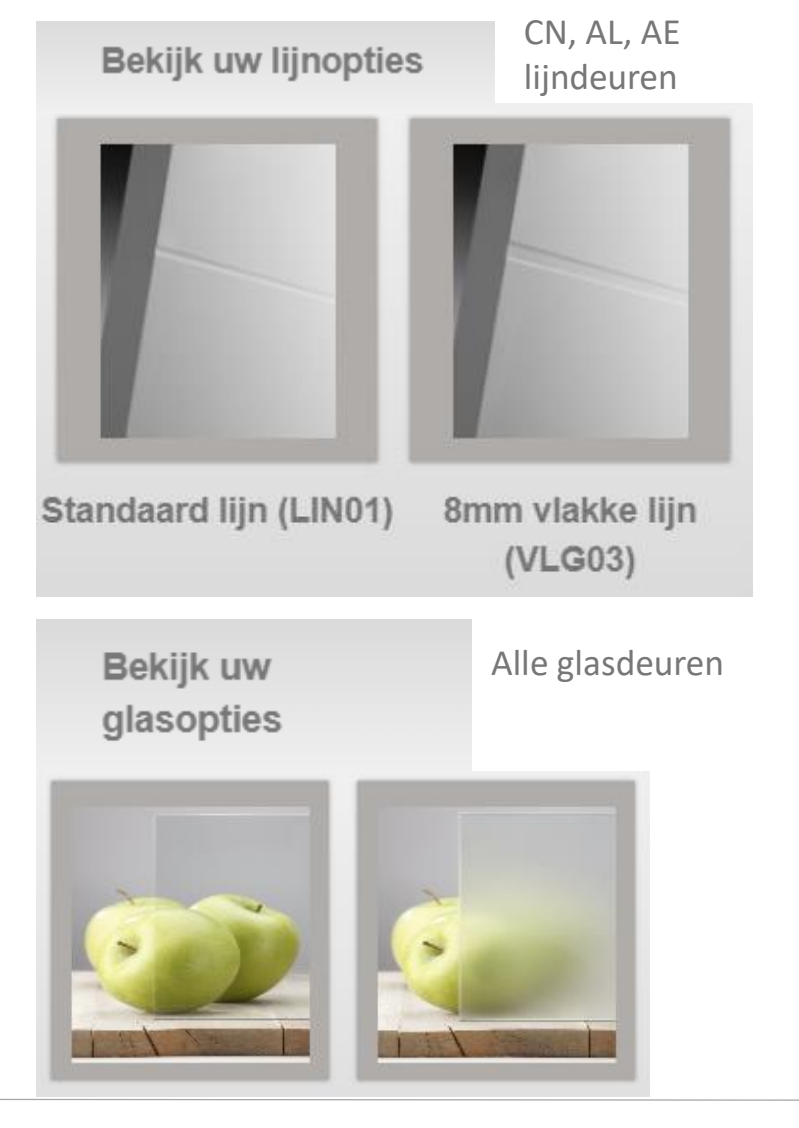

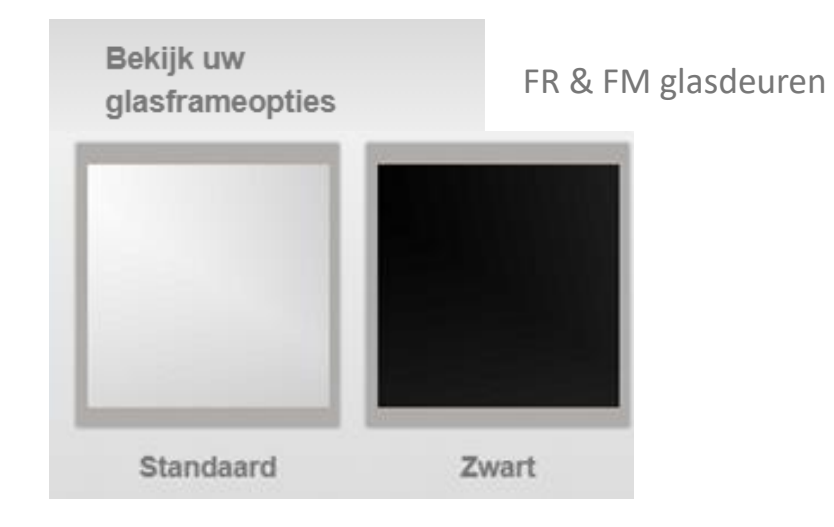

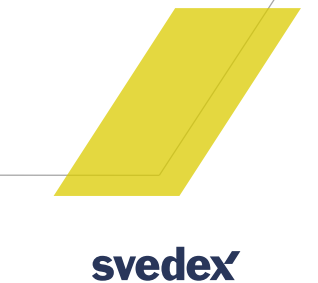

binnendeuren

Bent u tevreden? Kies dan voor 'Bewaar deurset'.

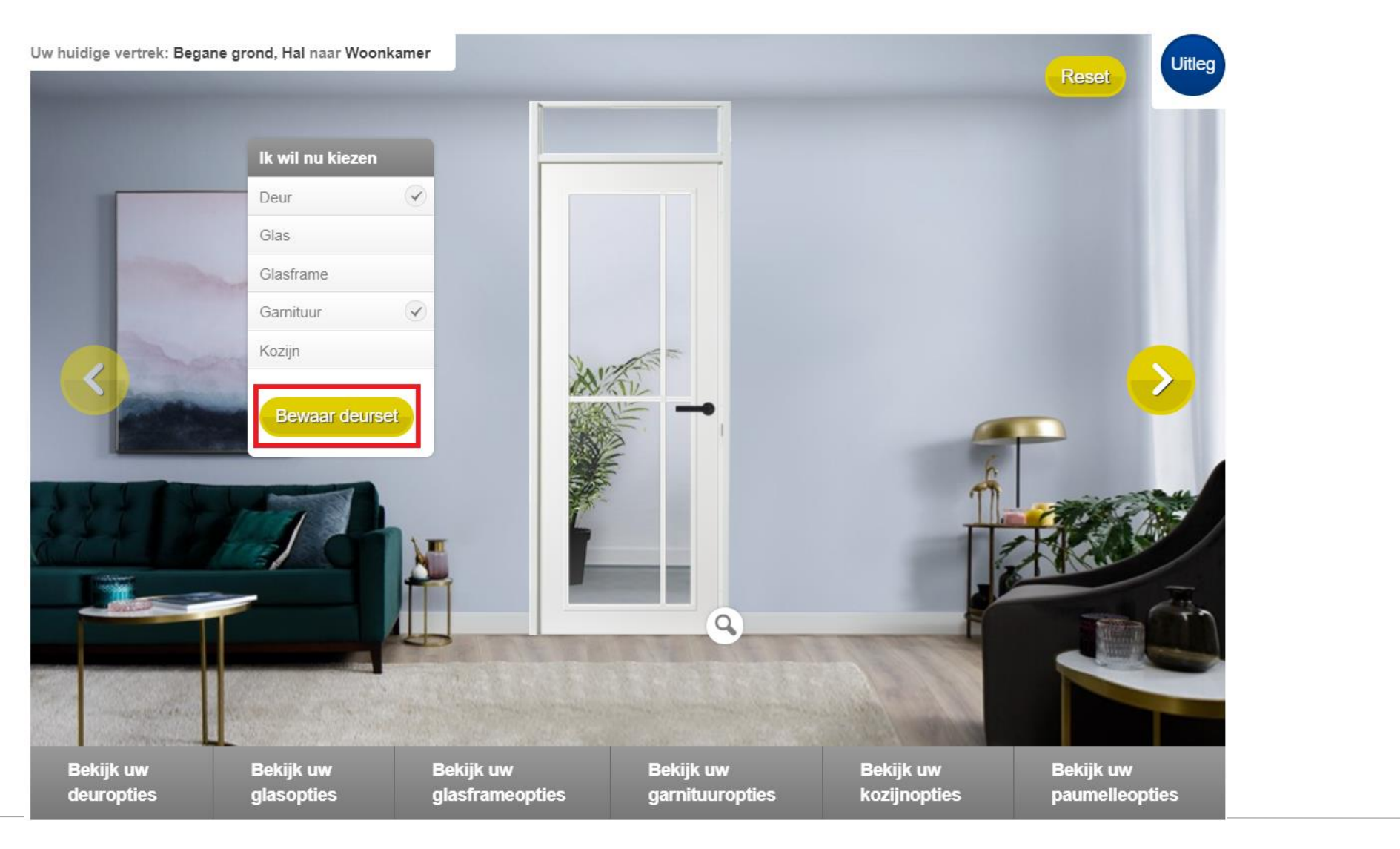

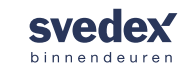

Liever nog even nadenken over uw keuzes? Kies er dan voor om de offerte te downloaden of per mail te laten versturen.

Uw prijs Terug naar pakketten overzicht Kies hieronder het vertrek Hieronder ziet u alle deuren die u middels de deurtool kunt wijzigen in uw huis. Kies hieronder het vertrek waarmee u wilt starten. Begane grond E-mail: \* Entree naar Woonkamer Meterkast naar Entree Deur: FR519 Deur: FR552 Glas: Satijn glas Lijnvariant: Garnituur: Svedex Voque B... Garnituur: Svedex Voque B... Kozijn: Staal opdek met bo... Kozijn: Staal opdek met bo... 0, 0, Toilet naar Entree Deur: FR552 Liinvariant: Garnituur: Svedex Vogue B... Kozijn: Staal opdek met bo...

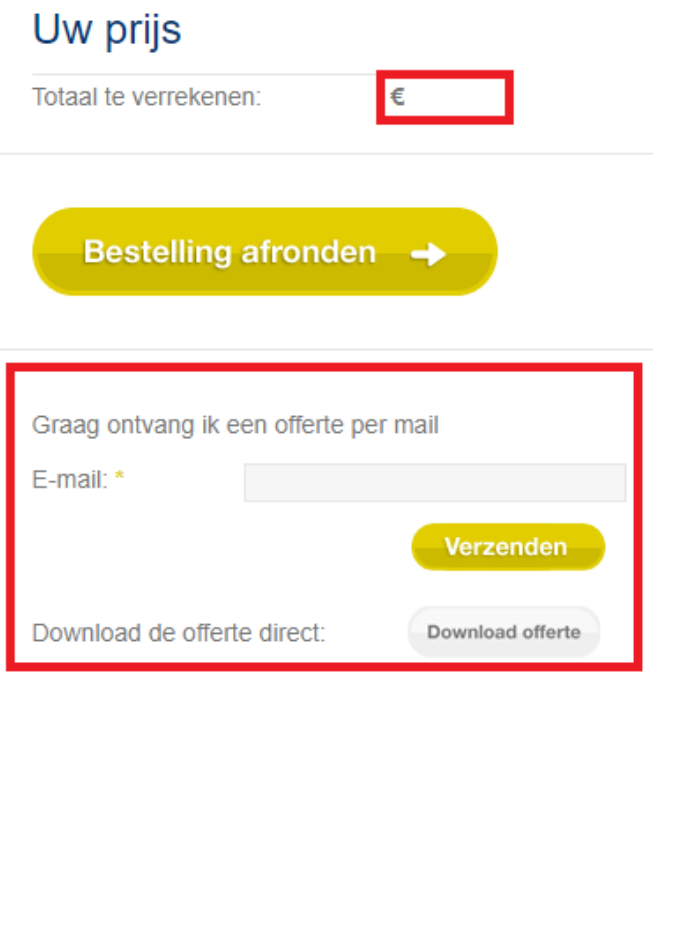

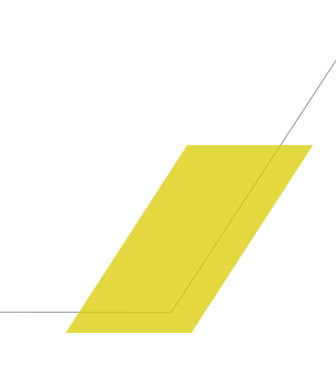

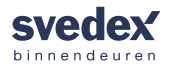

Bent u tevreden over de gekozen deuren, garnituren en kozijnen? Klik dan op 'Bestelling afronden'. Vul uw persoonlijke gegevens in en uw bestelling wordt verzonden naar uw wooncoach.

| Terug naar pakketten overzicht                                                                                                    | Uw prijs                                                 |
|----------------------------------------------------------------------------------------------------|----------------------------------------------------------|
| Kies hieronder het vertrek                                                                                                    | Totaal te verrekenen: €                                  |
| Hieronder ziet u alle deuren die u middels de deurtool kunt wijzigen in uw huis. Kies hieronder het vertrek waarmee u wilt starten. | Bestelling afronden ->                                   |
| Begane grond                                                                                                    | Graag ontvang ik een offerte per mail                    |
| Entree naar Woonkamer Meterkast naar Entree                                                                                         | E-mail: *                                                |
| Deur: FR519<br>Glas: Satijn glas<br>Garnituur: Svedex Voque B<br>Kozijn: Staal opdek met bo                                         | Verzenden   Download de offerte direct: Download offerte |
| Toilet naar Entree                                                                                                    |                                                          |
| Deur: FR552<br>Lijnvariant:<br>Garnituur: Svedex Voque B<br>Kozijn: Staal opdek met bo                                              |                                                          |

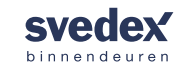

# Bedankt voor uw bestelli

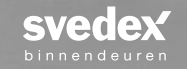